# weframe One 86" Kurzanleitung

## Ihr Ausgangspunkt der Start-Screen

Der Start-Screen erscheint automatisch, wenn weframe One hochgefahren wird. Ein Tap auf den Start-Button leitet Sie direkt zur Screensharing-Funktion, mit der Sie ihr Meeting beginnen oder direkt eine Session mit allen Funktionen von weframe starten können.

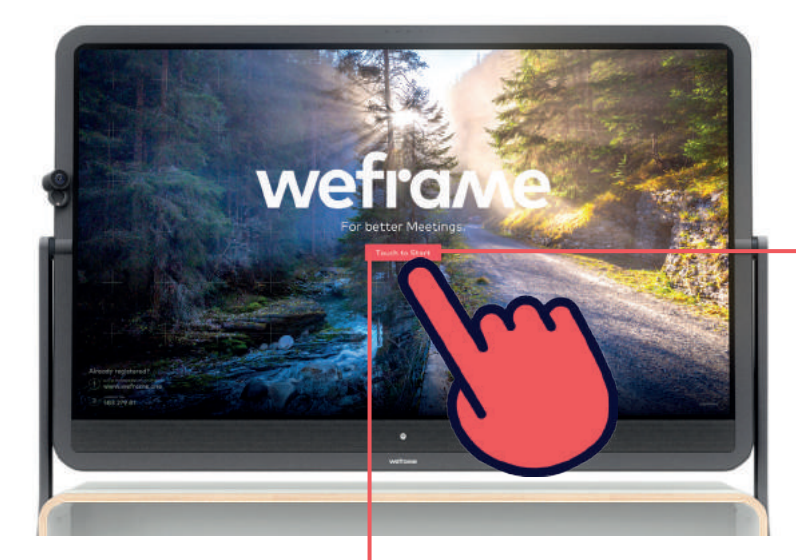

## Eine Session starten

Arbeit ist bei weframe in Sessions organisiert. Ob Meeting, Besprechung, Workshop oder Kundenpräsentation – immer wenn mit weframe gearbeitet wird, sind die Inhalte dazu in einer Session gespeichert. Sie ist gewissermaßen das Dateiformat von weframe und stellt sicher, dass Ihre Inhalte immer sicher und von überall zugänglich sind

Mehr zu Sessions und allen weframe-Tools finden Sie auf der Rückseite dieser Kurzanleituna

#### Bitte wenden!

Screensharing

Screensharing ist direkt vom Start-Screen aus oder in einer Session über das Hauptmenü zugänglich. Die Funktion kann mithilfe eines HDMI-Kabels oder kabellos per WLAN-Verbindung genutzt werden. Die Wahl der Quelle oder das Umschalten zwischen HDMI und Wireless ist jederzeit möglich.

#### Wireless-Screensharing

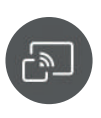

weframe One erlaubt die drahtlose Bildschirmübertragung von Ihrem Endgerät. Voraussetzung dafür ist, dass Ihr Gerät einen der Standards Miracast, Google Chromecast und Apple Airplay unterstützt.

1. Tippen Sie auf den roten Button "Start".

- 2. Sie befinden sich im Screensharing-Modus. Tippen Sie einmalig auf das Screensharingfenster – Kontrollfeld erscheint.
- 3. Tippen Sie auf das Wireless-Screensharing-Symbol.
- 4. Das Wireless-Screensharing-Fenster erscheint und zeigt die Aufforderung, sich mit dem WLAN zu verbinden

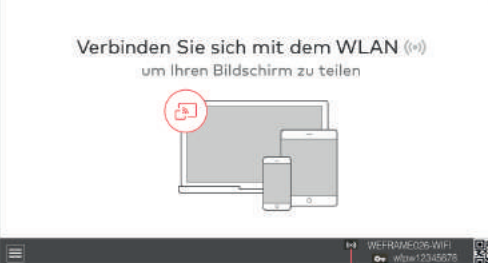

- 5. Öffnen Sie an Ihrem Gerät die WLAN-Einstellungen und suchen Sie in den verfügbaren WLAN-Netzwerken nach dem angezeigten Netzwerknamen. Klicken Sie auf den Netzwerknamen.
- 6. Sie werden aufgefordert, ein Passwort einzugeben. Geben Sie den im Wireless-Screensharing-Fenster angegebenen Netzwerkschlüssel ein und bestätigen Sie die Finaabe
- 7. Teilen Sie nun Ihren Bildschirm über die entsprechende Funktion Ihres Betriebssystems (z.B. Airplay bei Apple-Geräten, Miracast bei Windows 10).

### Screensharing über HDMI-Kabel

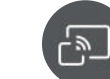

einfach und schnell den Bildschirm Ihres Endgerätes übertragen.

- 1. Tippen Sie auf den roten Button "Start".
- 2. Sie befinden sich im Screensharing-Modus, in dem standardmäßig ein HDMI-Screensharing-Fenster mit der Aufforderung angezeigt wird, Ihr Mobilgerät zu verbinden.
- 3. Verbinden Sie Ihr Gerät mit dem vorhandenen HDMI-Kabel.

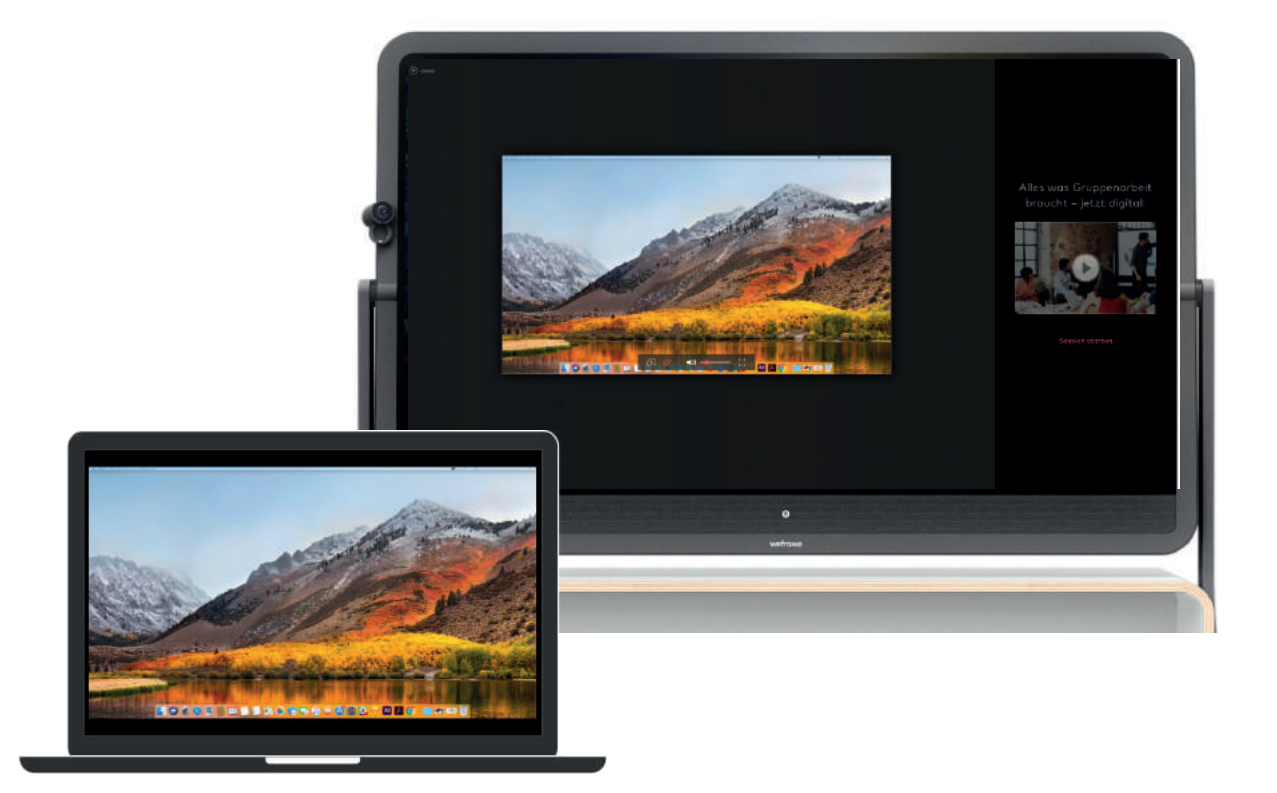

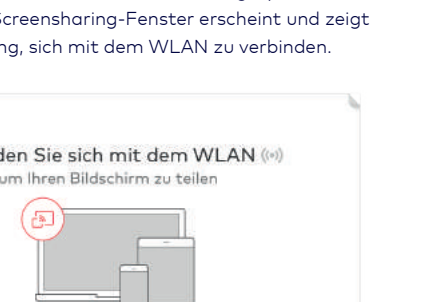

### Wechseln zwischen HDMIund Wireless-Screensharing

Mit weframe können Sie den Bildschirm Ihres Mobilgerätes kabellos oder kabelgebunden teilen. Auf diese Weise können Sie mehrere Geräte gleichzeitig mit weframe One verbinden. So schalten Sie zwischen HDMI- und Wireless Screensharing um:

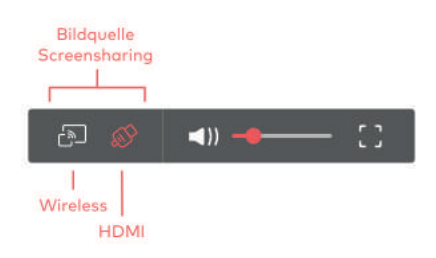

Mit dem bereitgestellten HDMI-Kabel können Sie

- 1. Tippen Sie einmal auf das Screensharing-Fenster.
- 2. Am unteren Fensterrand erscheint ein Bedienungsfeld. Tippen Sie auf die von Ihnen gewünschte Verbindungsart aus

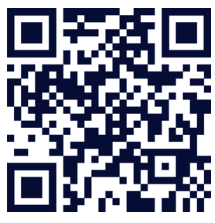

# Tools für digitale Gruppenarbeit die weframe Session

Arbeit ist bei weframe in Sessions organisiert. Ob Meeting, Besprechung, Workshop oder Kundenpräsentation – mit einer Session sind alle Inhalte für alle Teilnehmer greifbar und intuitiv zu bearbeiten

### So starten Sie eine neue Session an weframe One

1. Tippen Sie auf dem Start-Screen auf den roten "Zum Start hier tippen"

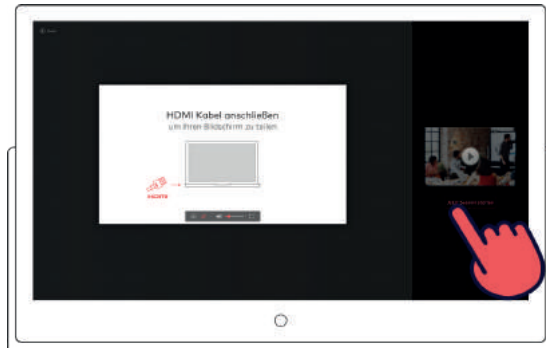

2. Sie befinden sich im Screensharing-Modus. Tippen Sie auf der rechten Bildschirmseite auf "Jetzt Session starten" 3. Geschafft – eine neue Session öffnet sich und Sie können

mit der Gruppenarbeit beginnen.

### Schreiben & Zeichnen auf Sheets

Schreiben und zeichnen auf weframe One ist so einfach wie auf einem herkömmlichen Flipchart oder Whiteboard. Alles, was Sie brauchen, ist der mitgelieferte Holzstift und ein geöffnetes Sheet auf dem Arbeitsbereich.

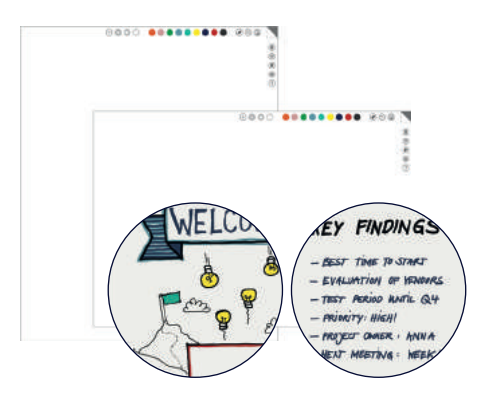

Um ein Sheet zu öffnen, tippen Sie auf ein Kreuz des Grid und wählen Sie im erschienenen Menü nach Bedarf den Button "Sheet Hochformat" oder "Sheet Querformat".

### Der weframe-Pen

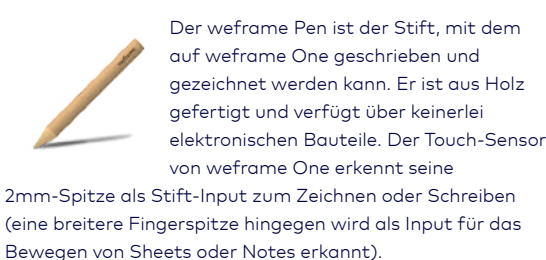

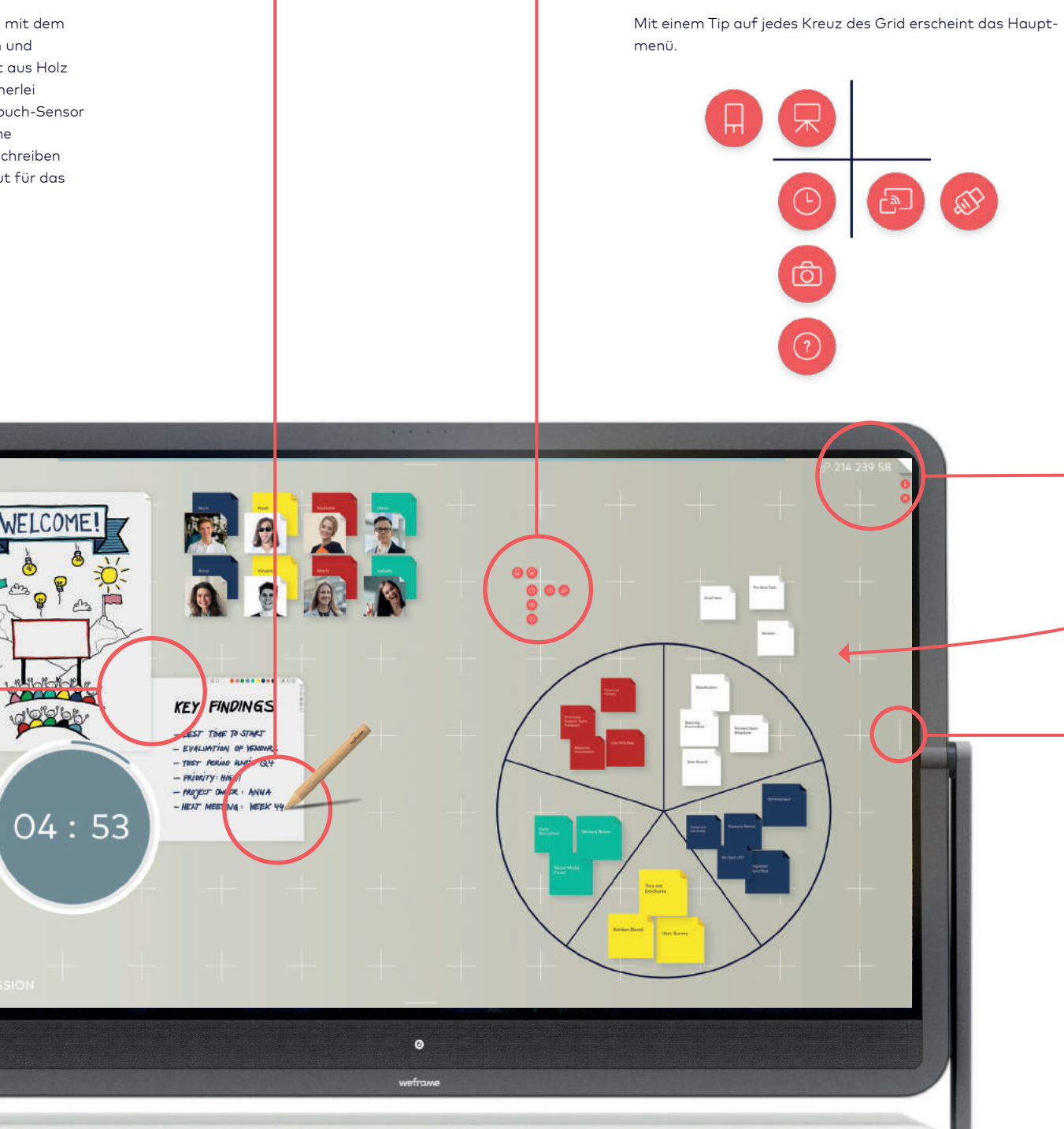

### Das Hauptmenü – alle Tools

auf einen Blick

### 🖵 Ganz einfach mit dem eigenen Gerät Input senden

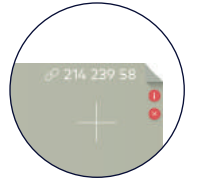

Teilnehmer können im Handumdrehen ihr eigenes Gerät mit weframe verbinden und Beiträge als Text-. Bildund Video-Notes in die Session schicken. Die Verbindung findet über eine PIN statt, die auf weframe One 86" angezeigt wird:

- 1. Öffnen Sie im Browser Ihres Mobilgerätes die URL weframe.one
- 2. Klicken / tippen Sie auf den Button "Verbinden".
- 3. Ein Eingabefenster erscheint geben Sie die aktuelle PIN ein, die auf weframe One 86" angezeigt wird.
- 4. Sie befinden sich nun direkt im Bereich "Inhalte beitragen" und können direkt Beiträge senden.

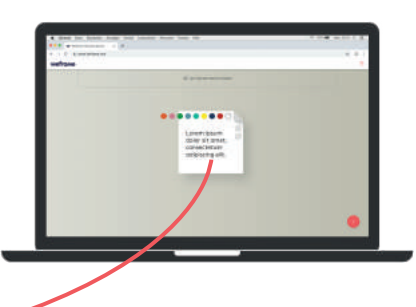

### Jede Menge Platz in acht aufeinanderfolgenden Phasen

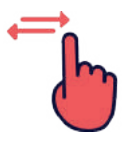

In acht hintereinander angeordneten Phasen kann die Session klar strukturiert werden. Die Navigation der Phasen erfolgt per Swipe über die Anker am rechten und linken Bildschirmrand

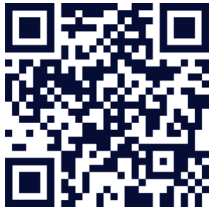